#### Starbucks Ordering System Implementation

#### How to Guide: Create an Update Set "Starbucks Management"

Step 1 – Select the gear icon "Settings".

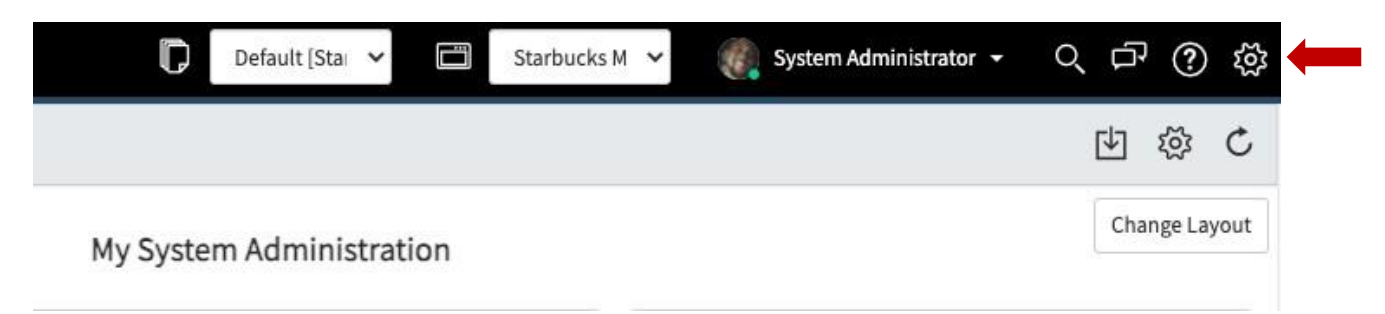

Step 2 - Click on "Developer". Next Select "List view of Update Sets

|                                         | Developer                                                                                                    | Switch to UI15 🗙                                                                                                    |
|-----------------------------------------|----------------------------------------------------------------------------------------------------|----------------------------------------------------------------------------------------------------|
| 🖽 Application                           | Global                                                                                                    | ✓ ① ☱ ℃                                                                                                    |
| Show application picker in header       | Default [Clobal]                                                                                                    |                                                                                                    |
| Show update set picker in header        |                                                                                                    | 0 ∷ 0                                                                                                    |
| JavaScript Log and Field Watcher        |                                                                                                    |                                                                                                    |
| Automated Test Framework Page inspector |                                                                                                    |                                                                                                    |
|                                         |                                                                                                    |                                                                                                    |
| -                                       |                                                                                                    |                                                                                                    |
|                                         | <ul> <li>Application</li> <li>Show application picker in header</li> <li>Update Set</li> <li>Show update set picker in header</li> <li>JavaScript Log and Field Watcher</li> <li>Automated Test Framework Page Inspector</li> </ul> | Developer  Application Global  Show application picker in header  Update Set Update Set Default [Global]  Show update set picker in header JavaScript Log and Field Watcher Automated Test Framework Page Inspector |

Step 3 – Select "New" on Update Sets

|       | ₽ A        | u 🕇               |                                       |                |                |                        |             |                 |           |
|-------|------------|-------------------|---------------------------------------|----------------|----------------|------------------------|-------------|-----------------|-----------|
| ক্ট্র | Q          | Name              | $\blacksquare$ Application            | <b>≡</b> State | Installed from | Created V              | Created by  | <b>■</b> Parent | ≡         |
|       | (j)        | <u>Default</u>    | ITSM Landing<br>Pages                 | In progress    |                | 2022-03-08<br>21:50:27 | admin       | (empty)         | (en       |
|       | <b>(i)</b> | <u>Default</u>    | <u>Starbucks</u><br><u>Management</u> | In progress    |                | 2022-03-08<br>17:50:57 | admin       | (empty)         | (en       |
|       | <b>(</b> ) | <u>Default</u>    | <u>IT Asset</u><br><u>Management</u>  | In progress    |                | 2022-02-09<br>15:20:38 | aes.creator | (empty)         | (en       |
|       | (j)        | <u>Default</u>    | App Engine Studio                     | In progress    |                | 2022-02-09<br>14:43:25 | system      | (empty)         | (en       |
|       | <b>(</b> ) | <u>Default</u>    | Global                                | In progress    |                | 2021-12-15<br>17:31:00 | system      | (empty)         | (en       |
|       | Actions    | on selected rows. |                                       |                |                | 44                     | ٩ 1         | to 5 of 5 🕨     | arepsilon |

Step 1 – On filter navigation, type "user admin". Next, select "Roles" under user admin

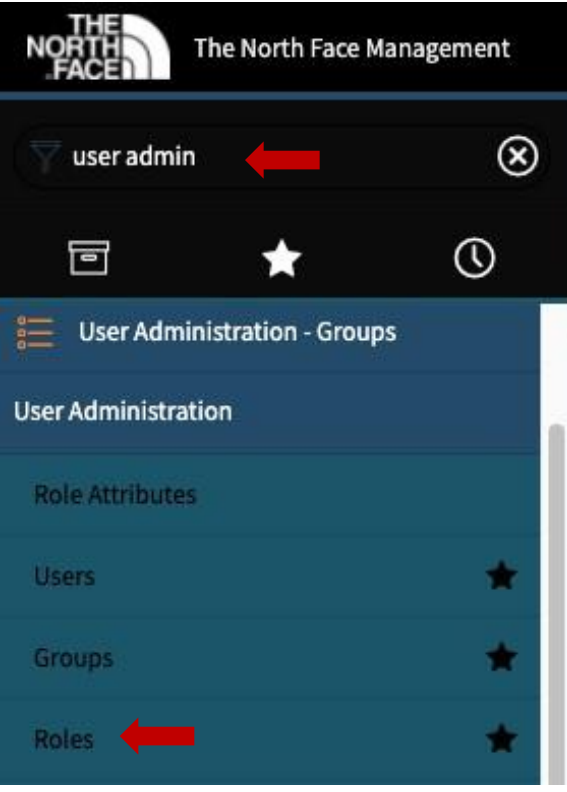

Step 3 – Click on "New", fill out user information, click submit (Note: If you have multiple roles to add you can "Right Click", and select "Insert and Stay")

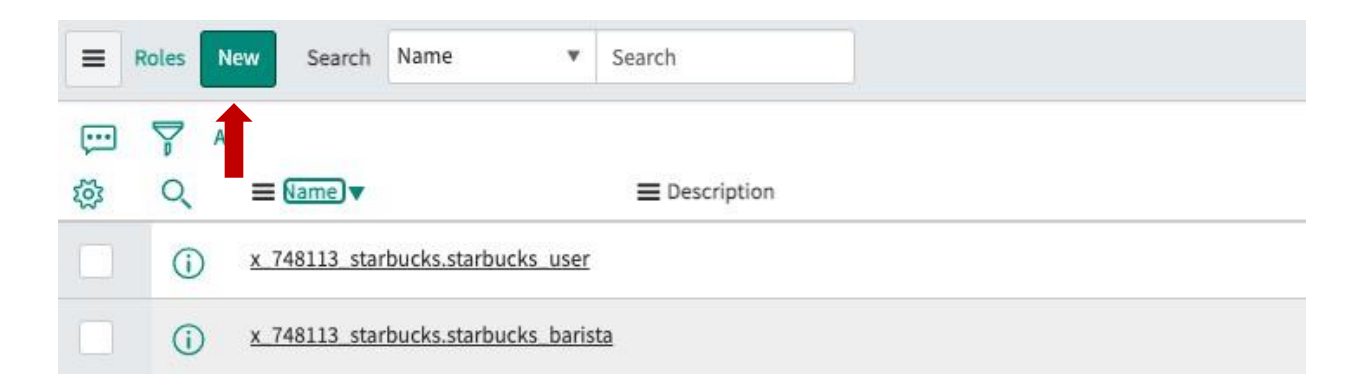

Step 4 – Assign starbucks user to role to Barista, Click the barista role

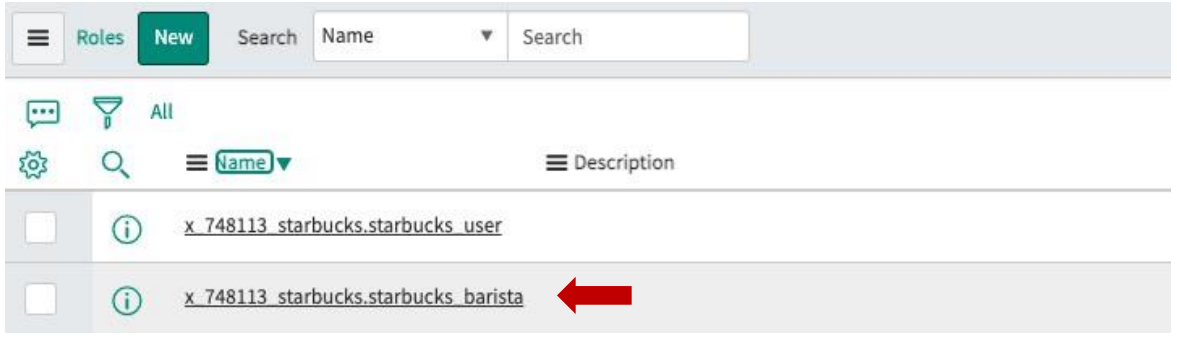

Step 5 – Scroll down, select "Edit" next to contain roles

| ★ Suffix                 | x_748113_starbucks.starbu | icks              | Application Star            | bucks Management | (i)             |
|--------------------------|---------------------------|-------------------|-----------------------------|------------------|-----------------|
| Name                     | x_748113_starbucks.starbu | icks              | Elevated privilege          |                  |                 |
| Assignable by            |                           | Q                 |                             |                  |                 |
| Requires<br>Subscription | Unspecified               | *                 |                             |                  |                 |
| Description              |                           |                   |                             |                  |                 |
| date Delet               | e                         |                   |                             |                  |                 |
| oint Scan                |                           |                   |                             |                  |                 |
|                          |                           | Madulas with Dala | Dolo Subscription Attributo | custom Tablos    | Subscribed User |

Step 6 – Add starbucks user from "Collection List" to barista role

| choose field                                                                                                    | •         | oper           | •                           | value                       |
|----------------------------------------------------------------------------------------------------|-----------|----------------|-----------------------------|-----------------------------|
| ollection                                                                                                    | $\supset$ | Conta<br>x_748 | iins Roles Li<br>113_starbu | st<br>cks.starbucks_barista |
| action_category_creator<br>action_designer<br>activity_admin<br>activity_creator<br>admin<br>agent_admin<br>agent_security_admin<br>agent_workspace_user<br>ais_admin<br>analytics_admin<br>analytics_admin<br>analytics_task_admin<br>analytics_viewer<br>announcement_admin<br>antivirus_admin |           | ×_7<br><       | 48113_star                  | bucks.starbucks_user        |

Step 7 – Save

#### How to Guide: Create Two Groups and Assign Matching Roles

Step 1 – On filter navigation, type "user admin". Select "Groups" under user administration

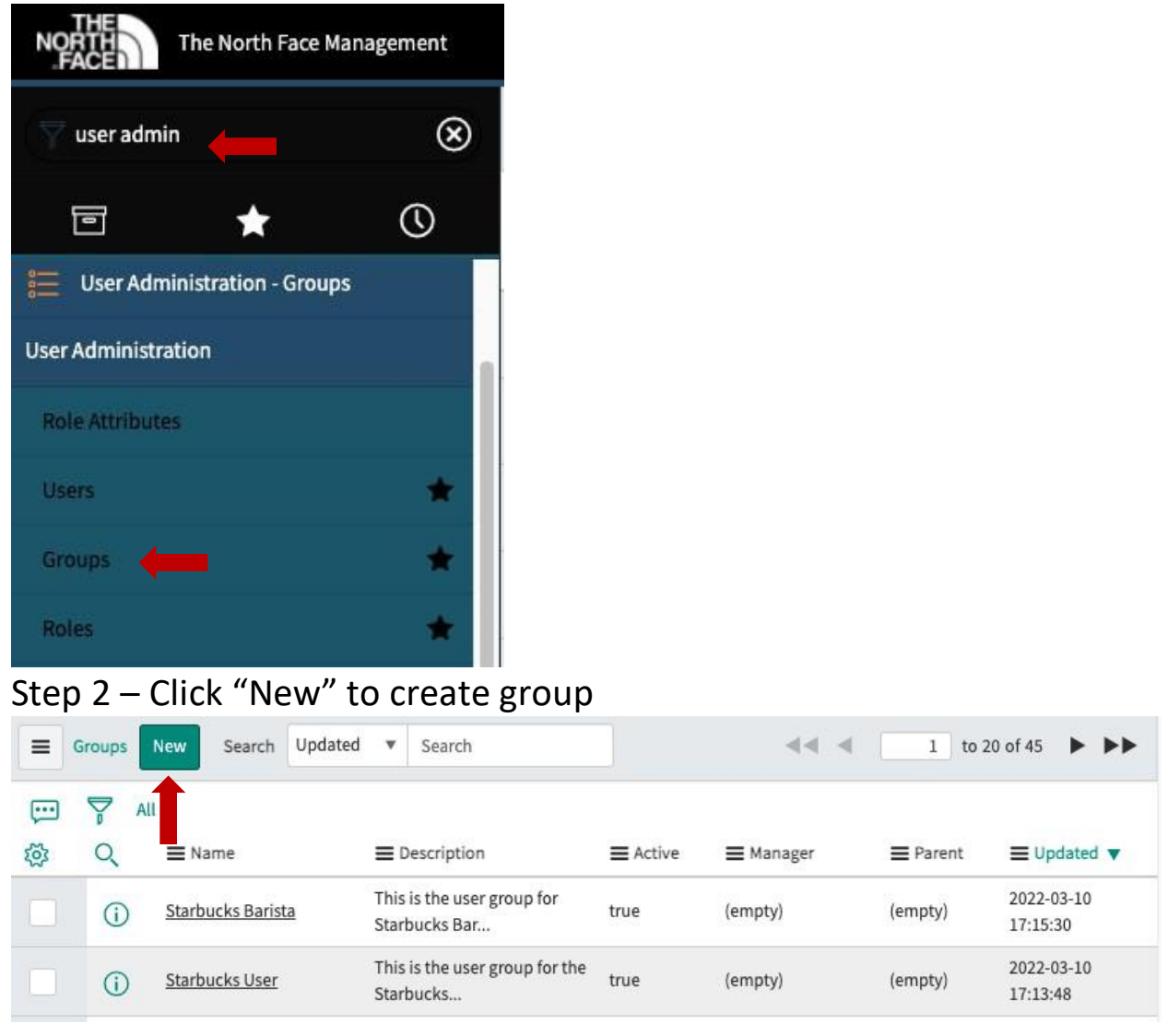

### Step 3 – Fill out info on new group record page, click save

Step 4 – Add Roles to group, scroll down and click "Edit"

| < Group<br>Starbuck   | ks User                         |                            |                       | 1     | • •••       | Update | Delete                   | $\uparrow \downarrow$ |
|-----------------------|---------------------------------|----------------------------|-----------------------|-------|-------------|--------|--------------------------|-----------------------|
| Name<br>Manager       | Starbucks User                  | Q.                         | Group email<br>Parent | admin | @starbuck   | s.com  | ⊠<br>Q                   |                       |
| Description           | This is the user group for      | the Starbucks Management a | oplication            |       |             |        |                          |                       |
| Update Delete         |                                 |                            |                       |       |             |        |                          |                       |
| Roles (I) Group (     | it Created                      | Search                     |                       | -     | •           | 1 to 1 | of 1 🕨                   | ▶▶ ⊡                  |
|                       | oup = Starbucks User<br>Created | <b>≡</b> Role              |                       | ≡     | Granted by  |        | <b>≡</b> Inherit         | S                     |
| i i                   | 2022-03-10 14:04:37             | x 748113 starbucks.starbu  | icks user             | (em   | pty)        |        | true                     |                       |
|                       |                                 |                            |                       |       |             |        |                          |                       |
| < = Group<br>Starbuck | ks Barista                      |                            |                       |       | ••••        | Update | Delete                   | $\uparrow \downarrow$ |
| Name                  | Starbucks Barista               |                            | Group email           |       |             |        |                          |                       |
| Manager               |                                 | Q                          | Parent                |       |             |        | Q                        |                       |
| Description           | This is the user group for      | Starbucks Barista Manageme | nt application        |       |             |        |                          |                       |
| Update Delete         | 2                               |                            |                       |       |             |        |                          |                       |
| Roles (1) Group M     | Members (1) Groups M            | lanage Subscriptions       |                       |       |             |        |                          |                       |
| E Roles Ed            | it Created                      | ▼ Search                   |                       | 44    | < □         | 1 to 1 | lof1 ▶                   |                       |
| 💬 🏹 Gro               | oup = Starbucks Barista         |                            |                       | 200   | 1953 14 140 |        | 8 <u>1 - 6</u> 2005 - 85 |                       |
|                       | ■ Created                       | ≡ Role                     |                       |       | Granted b   | у      | ≡ Inher                  | its                   |
| (i)                   | 2022-03-10 14:03:42             | x 748113 starbucks.starbu  | cks_barista           | (ei   | mpty)       |        | true                     |                       |

Step 5 – Add user from collection to Group, click Save

Step 1 – Search "User Admin" in filter navigation, select "User"

| NORTH<br>FACE The North Face | Management |
|------------------------------|------------|
| 🥎 user admin 🔶               | $\otimes$  |
| •                            | ()         |
| User Administration - Grou   | ıps        |
| User Administration          |            |
| Role Attributes              |            |
| Users                        | *          |
| Groups                       | *          |
| Roles                        | *          |

#### Step 2 – Select "New"

|       | Users | New Search Updated  | d 🔻 Search   |                      |                            |
|-------|-------|---------------------|--------------|----------------------|----------------------------|
|       |       |                     |              |                      |                            |
| হ্টুঃ | Q     | ■ Created           | User ID      | <b>≡</b> Name        | ≡ Email                    |
|       | (i)   | 2007-07-03 11:48:47 | admin        | System Administrator | kennyjonesjr1256@gmail.com |
|       | ()    | 2022-03-10 17:27:45 | Kobe.Bryant  | Kobe Bryant          | Kobebryant@starbucks.com   |
|       | (j)   | 2022-03-10 17:25:35 | Lebron.James | Lebron Jones         | LBJ@starbucks.com          |

Step 3 – Fill out User New record fields, right click "Save"

| (i) Adding Role x_                          | 748113_starbucks.starbuck | <s_user starbuck<="" th="" to=""><th>s.User</th><th></th><th></th><th>×</th></s_user> | s.User                         |                          |          | ×                 |
|---------------------------------------------|---------------------------|---------------------------------------------------------------------------------------|--------------------------------|--------------------------|----------|-------------------|
| User ID                                     | Starbucks.User            |                                                                                       | Email                          |                          | 8        |                   |
| First name                                  | Starbucks                 |                                                                                       | Language                       | None                     | ~        |                   |
| Last name                                   | User                      |                                                                                       | Calendar                       | Outlook                  | ~        |                   |
| Title                                       |                           | Ŷ                                                                                     | Time zone                      | System (America/Los_Ange | ~        |                   |
| Department                                  |                           | Q                                                                                     | Date format                    | System (yyyy-MM-dd)      | ~        |                   |
| Password                                    |                           |                                                                                       | Business phone                 |                          |          |                   |
| Password needs<br>reset                     |                           |                                                                                       | Mobile phone                   |                          |          |                   |
| Locked out                                  |                           |                                                                                       | Photo                          | Click to add             |          |                   |
| Active                                      | vroll down se             | elect "Edi                                                                            | 't"                            |                          |          |                   |
| tep 4 – So                                  | .1011 00 0011, 56         |                                                                                       |                                |                          |          |                   |
| tep 4 — Sc                                  | ples Roles (1) Groups     | ; (1) Delegates                                                                       | Subscriptions Assets           |                          |          |                   |
| tep 4 – Sc<br>Entitled Custom Tab           | oles Roles (1) Groups     | s (1) Delegates                                                                       | Subscriptions Assets<br>Search |                          |          |                   |
| tep 4 – Sc<br>Intitled Custom Tab<br>Groups | lew Edit                  | Group 🔻 S                                                                             | Subscriptions Assets<br>Search | 1 to                     | 1 of 1 🕨 | <b>&gt;&gt;</b> E |

# Step 5 – Add user from collection field to Group, click save

| choose field 🔻 🔻                                                                                                    | oper 🔻 value                  |
|----------------------------------------------------------------------------------------------------|-------------------------------|
| Dillection                                                                                                    | Groups List<br>Starbucks User |
| Analytics Settings Managers<br>App Engine Studio Users<br>Application Development<br>ATF Service Level Management Group<br>ATF_TestGroup_Network<br>ATF_TestGroup_ServiceDesk<br>Business Application Registration Approv<br>CAB Approval<br>Capacity Mgmt<br>Catalog Request Approvers > \$1000<br>Catalog Request Approvers for Sales<br>Change Management<br>Database<br>Database Atlanta<br>Database San Diego<br>eCAB Approval | Starbucks User                |

Step 1 – Search "Tables" in filter navigation, click "Tables" under System Definition

| THE<br>NORTH<br>FACE | North Face Ma | anagement |
|----------------------|---------------|-----------|
| Tables               |               | $\otimes$ |
| 0                    | *             | ٩         |
| System Definition    |               |           |
| Tables 🛑             |               |           |
| Tables & Columns     |               |           |
| Decision Tables      |               |           |

### Step 2 – Click "New"

|          | Tables | New Search Name                              | e 🔻 Search                  |                  | 1 to 20 of          | 3,849 ► ►►             |
|----------|--------|----------------------------------------------|-----------------------------|------------------|---------------------|------------------------|
|          | P A    | Update name is not er                        | mpty                        |                  |                     |                        |
| <b>1</b> | Q      | ≡ Label                                      | ■ Name 🔺                    | ■ Extends table  | <b>≡</b> Extensible |                        |
|          | í      | <u>Agent Assist</u><br><u>Recommendation</u> | agent_assist_recommendation | Application File | false               | 2021-12-15<br>17:42:40 |
|          | (i)    | MID Server File                              | agent_file                  | (empty)          | false               | 2021-12-15<br>17:31:46 |
|          | í      | Record Producer<br>Configuration             | aisa_rp_config              | Application File | false               | 2021-12-15<br>17:44:47 |

Step 3 – Fill out Table, Create an application (Starbucks Management) and module. Right click "Save"

| THE<br>NORTH<br>FACE The North Face Management |                                              |                                                                       | ľ                                                                           | Defau                   | ult [Sta 🗸 🗸 |            | ] Sta    | arbucks M     | 🖌 🅡 Sys   |
|------------------------------------------------|----------------------------------------------|-----------------------------------------------------------------------|-----------------------------------------------------------------------------|-------------------------|--------------|------------|----------|---------------|-----------|
| v starbucks                                    | < = Table<br>New red                         | ord                                                                   |                                                                             |                         |              | P          | <b>:</b> | oo Subm       | it Cancel |
| e 🕇 ()                                         |                                              | 8 233-8 S-S                                                           |                                                                             | 500 S                   |              |            | 14       |               |           |
| Starbucks                                      | A table is a collection on that table. Appli | on of records in the database. Ea<br>cations use tables and records t | ch record corresponds to a row in<br>o manage data and processes. <u>Mo</u> | a table, and<br>re Info | d each field | l on a rec | ord corr | responds to a | a column  |
| Starbucks                                      | * Label                                      | Starbucks Drink                                                       | Appli                                                                       | ication                 | Starbucks N  | Managem    | nent     | 0             |           |
| Starbucks Management                           | ★ Name                                       | x_748113_starbucks_starbucks                                          | α Cre                                                                       | eate module             | · ·          |            |          |               |           |
| V Starbucks drink                              | Extends table                                | c                                                                     | Create mol                                                                  | bile module             | -            |            |          |               |           |
| Create New                                     |                                              |                                                                       | Add mode                                                                    | ule to menu             | Crea         | ate new -  | 2        | •             |           |
| All Drinks                                     |                                              |                                                                       | New                                                                         | menu name               | Starbu       | ucks Man   | agemer   | nt            |           |
|                                                |                                              |                                                                       |                                                                             |                         | -            |            |          |               | _         |

How to Guide: Edit the Starbucks Management application

Step 1 – Search "menus" in the filter navigation, select "Application Menus" under system definitions

| NORTH<br>FACE     | e North Face M | lanagement |  |  |  |  |  |
|-------------------|----------------|------------|--|--|--|--|--|
| 🔽 menu 🦊          |                | ۲          |  |  |  |  |  |
| ē                 | *              | Q          |  |  |  |  |  |
| Dependency Views  | ;              |            |  |  |  |  |  |
| Map Menu Actions  |                |            |  |  |  |  |  |
| Service Portal    |                |            |  |  |  |  |  |
| Menus             |                |            |  |  |  |  |  |
| System Definition |                |            |  |  |  |  |  |
| Application Men   | us 🔶           |            |  |  |  |  |  |
| Menu Categories   | į              |            |  |  |  |  |  |

Step 2 – Search for "Starbucks Management"

| =                                                                  | Applicatio | on Menus New                          | Search Nam                  | ne ▼  Şearc      | :h<br>√ ≪≪                          | < 1 to          | 20 of 22 🕨 🕨           |
|--------------------------------------------------------------------|------------|---------------------------------------|-----------------------------|------------------|-------------------------------------|-----------------|------------------------|
| (1)<br>(1)<br>(1)<br>(1)<br>(1)<br>(1)<br>(1)<br>(1)<br>(1)<br>(1) |            | ll>Active=true>D<br>■ Title           | efault device typ<br>Active | e != Mobile > Na | me>= star                           | <b>≡</b> Name ▲ | <b>≡</b> Updated       |
|                                                                    |            | Search                                | =true                       | Search           | Search                              | Search          | Search                 |
|                                                                    | i          | <u>Starbucks</u><br><u>Management</u> | true                        | 10               | 0 x_748113_starbucks.starbucks_user | Starbucks       | 2022-03-13<br>11:13:04 |

# Step 3 – Edit "Roles", click pencil and select starucks\_user. Click save

| oplication move modules | enu is a group of modules in the application<br>in the related list below. <u>More Info</u> | navigator. Choose the roles tha | are required | to access the appl | lication and add |
|-------------------------|---------------------------------------------------------------------------------------------|---------------------------------|--------------|--------------------|------------------|
| * Title                 | Starbucks Management                                                                        | Application                     | Starbucks    | Management         | 0                |
|                         |                                                                                             | Active                          | ~            |                    |                  |

#### How to Edit Application and Set Roles Field to <u>"Starbucks User"</u>

Step 1 – Search "Studio" in the filter navigator, click on Studio

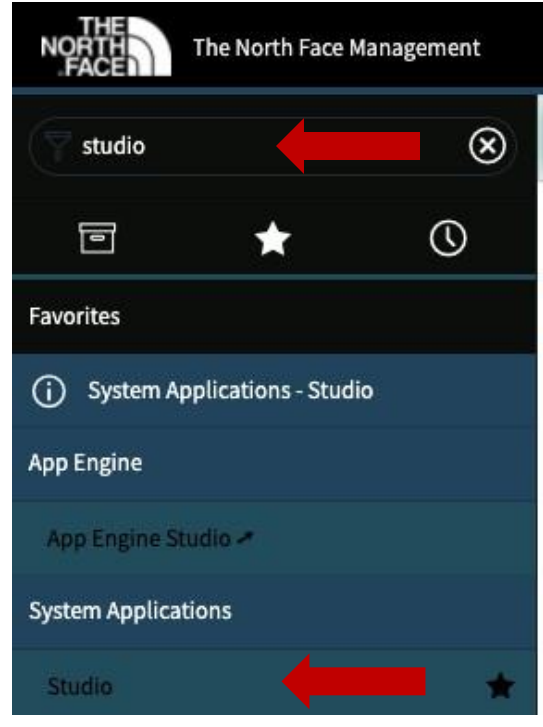

# Step 2 – Select the "Starbucks Management" application

| Status         | Application                         | Version | Created on | Updated On $\downarrow$ | Scope              |
|----------------|-------------------------------------|---------|------------|-------------------------|--------------------|
| QD             | Major Incident Management           | 1.0.0   | 2022-03-16 | 2022-03-16 16:14:29     | sn_major_inc_mgmt  |
| SP<br>SP       | Task Communications Management      | 1.0.0   | 2022-03-16 | 2022-03-16 16:14:29     | sn_comm_management |
| Ś              | Deployment Pipeline                 | 20.2.1  | 2022-03-13 | 2022-03-13 14:18:35     | sn_deploy_pipeline |
| S <sup>D</sup> | Now Mobile                          | 2.0.10  | 2022-03-13 | 2022-03-13 14:09:11     | sn_me              |
| di<br>Di       | Social Knowledge                    | 20.0.7  | 2022-03-13 | 2022-03-13 13:21:50     | sn_kb_social_qa    |
|                | Starbucks Management                | 1.0.0   | 2022-03-09 | 2022-03-08 17:50:57     | x_748113_starbucks |
| CED            | Change Management - Change Schedule | 1.0.0   | 2022-02-10 | 2022-02-10 13:58:31     | sn_chg_soc         |
| ŝ              | ITSM Landing Pages                  | 100     | 2022-02-10 | 2022-02-10 13:58:31     | sn itsm landing    |

Step 3 – Scroll down to Application Menus, Select Starbucks Management. Click on the pencil next to "Roles". Edit role to starbucks\_user.

|                                                                                                    | Navigation > Application Menu > Starbucks Ma                                | anagement                  |                                     |                       |                    |          |              |          |        |             |        |
|----------------------------------------------------------------------------------------------------|-----------------------------------------------------------------------------|----------------------------|-------------------------------------|-----------------------|--------------------|----------|--------------|----------|--------|-------------|--------|
| x_748113_starbucks.Starbucks User                                                                                                    | Starbucks Manage<br>Application Menu                                        |                            |                                     |                       |                    |          |              |          |        |             |        |
| x_748113_starbucks.starbucks_barista<br>x_748113_starbucks.starbucks_user                                                                                                    | Application Menu<br>Starbucks Management                                    |                            |                                     |                       |                    | Ø        | $\checkmark$ | ŧ        | 000    | Update      | Delete |
| <ul> <li>Access Controls</li> <li>x_748113_starbucks_starbucks (create)</li> <li>x_748113_starbucks_starbucks (read)</li> <li>x_748113_starbucks_starbucks (write)</li> </ul> | An application menu is a group of modu related list below. <u>More Info</u> | ules in the application na | vigator. Choose the roles that ar   | re required to a      | eccess the applica | tion and | add c        | or remov | ve mod | ules in the |        |
| x_748113_starbucks_starbucks (delete)<br>x_748113_starbucks_starbucks_drink (r<br>x_748113_starbucks_starbucks_drink (r<br>x_748113_starbucks_starbucks_drink (v              | * Title Starbucks Man                                                       | agement                    |                                     | Application<br>Active | Starbucks Man      | agement  | t            |          | (      | D           |        |
| x_r48113_starbucks_starbucks_drink (r<br>x_748113_starbucks_starbucks_drink (v<br>x_748113_starbucks_starbucks_drink (c                                                       | Restricts access to the specified roles. C                                  | Otherwise, all users can v | ew the application menu when        | it is active.         |                    |          |              |          |        |             |        |
| x_748113_starbucks_starbucks_drink<br>x_748113_starbucks_starbucks_drink (d                                                                                                   | Roles x_7481                                                                | L13_starbucks.starbucks    | user                                |                       |                    |          |              |          |        |             |        |
| <ul> <li>Navigation</li> <li>Application Menus</li> </ul>                                                                                                    | Specifies the menu category, which def                                      | fines the navigation men   | I style. The default value is Custo | om Applicatior        | 15.                |          |              |          |        |             |        |
| Starbucks Management<br>Starbucks Management                                                                                                    | Category Custom Applic                                                      | ations                     |                                     |                       |                    |          |              | C        | 2      | D           |        |
| ▼ Modules<br>All Drinks                                                                                                    | The text that appears in a tooltip when                                     | a user points to this appl | ication menu                        |                       |                    |          |              |          |        |             |        |

#### Rename module All

<u>drinks</u>

Step 1 – While in studio, select Starbucks Management under module. Rename the module "All drinks" and set order to "230"

| All Dri    | le<br>inks |                             |                                        | @ √ ≛ ∘·             | • Update |
|------------|------------|-----------------------------|----------------------------------------|----------------------|----------|
|            | Title      | All Drinks                  | Application                            | Starbucks Management | G        |
| Applicat   | tion menu  | Starbucks Management Q      | Ō                                      |                      |          |
|            | Order      | 230                         |                                        |                      |          |
|            | Hint       |                             |                                        |                      |          |
| Dis        | play name  | All Drinks                  |                                        |                      | Į.       |
| Visibility | Link Type  |                             |                                        |                      |          |
|            | Roles      | x_748113_starbucks.starbuck | s_user Override application menu roles |                      |          |

| Visibility | Link Type       |   |                                   |                                 |  |
|------------|-----------------|---|-----------------------------------|---------------------------------|--|
|            | Roles<br>Active | / | x_748113_starbucks.starbucks_user | Override application menu roles |  |
| Update     | Delete          |   |                                   |                                 |  |

## Step 3 – Click pencil next to "roles" edit roles to starbucks\_user

#### How to Add Fields to a Drink Table via Personalize List

Step 1 – Search "starbucks" in navigator field, click Starbucks drink

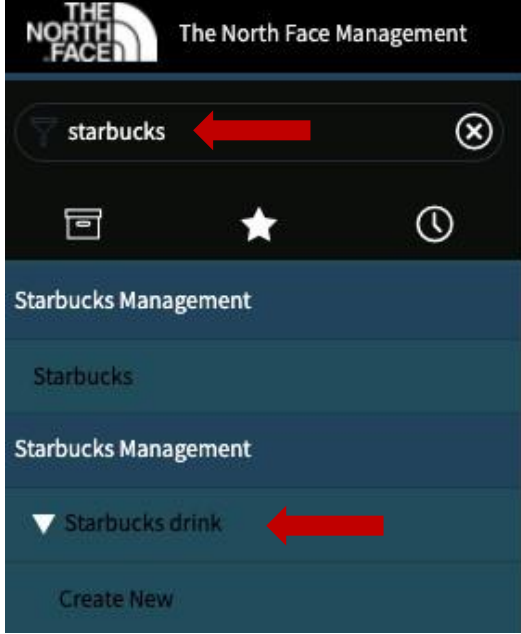

Step 2 – Click on personalize list (note: this is the gear icon)

| j) <u>se</u> | \$D0001001 | Mocha Latta | 0 | 25 | e |
|--------------|------------|-------------|---|----|---|

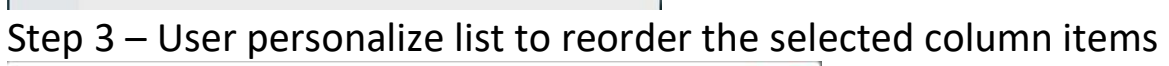

| vailable                                                                                             | Selected                                                              |                      |
|----------------------------------------------------------------------------------------------------|-----------------------------------------------------------------------|----------------------|
| Calories<br>Created<br>Created by<br>Number<br>Tags<br>Updated<br>Updated<br>Updated by<br>Updates   | Image<br>Short Description<br>Fiber<br>Protein<br>Fat<br>Carb<br>Name | <ul> <li></li> </ul> |
| Wrap column text Compact Modern cell coloring Enable list edit Double click Reset to column defaults | rows Active row highlighting                                          | ancel                |

How to Adjust the Default List View for Drinks

Step 1 – Search "starbucks" in navigator field, click Starbucks drink

| NORTH<br>FACE   | The North Face | e Management |
|-----------------|----------------|--------------|
| starbucks       |                | $\otimes$    |
| ٦               | *              | Ø            |
| Starbucks Manag | gement         |              |
| Starbucks       |                |              |
| Starbucks Manag | gement         |              |
| Starbucks d     | rink           | -            |
| Create New      |                |              |

Step 2 – Right click on one of the column items (example: short description, fiber, protein). Select configure, List layout

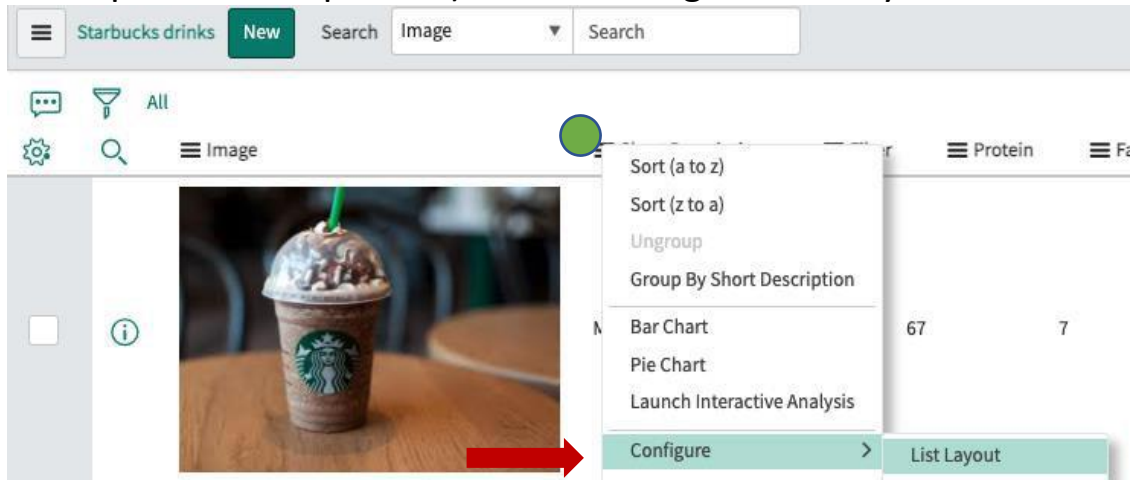

Step 3 – Adjust the default list view for drinks, click save

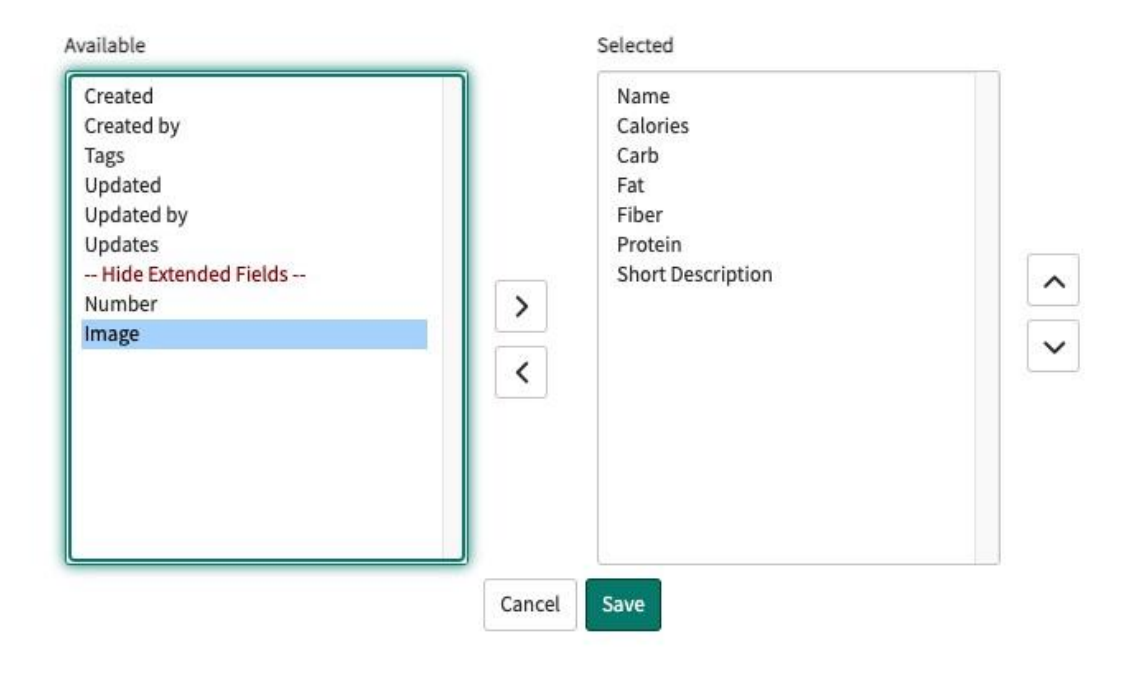

How to Adjust the Default Form View for the Drinks Table

## Step 1 – Navigate back to the Starbucks drink table

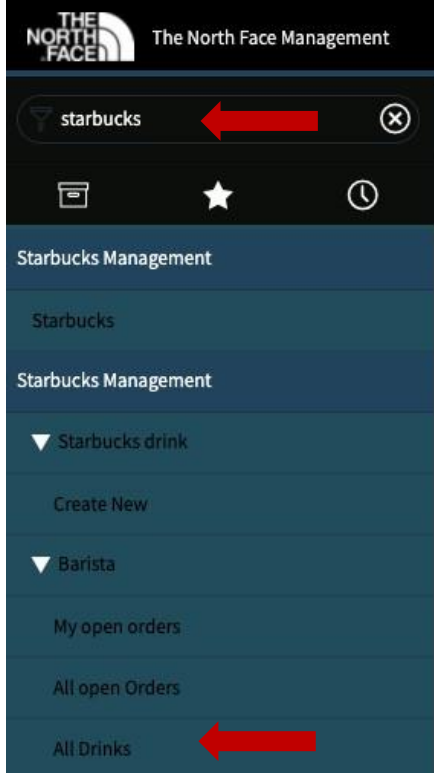

### Step 2 – Click New

| =     | Starbucks d | frinks New | Search | Image | • | Search              | ]              |           |
|-------|-------------|------------|--------|-------|---|---------------------|----------------|-----------|
|       | S All       | 1          |        |       |   |                     |                |           |
| হ্টেঃ | Q           | 🚍 Image    |        |       |   | E Short Description | <b>E</b> Fiber | E Protein |

# Step 3 – Right click header, select Configure then click form design

| < E Starbucks drink<br>New record | Save         |     |               |          |
|-----------------------------------|--------------|-----|---------------|----------|
|                                   | Configure    | >   | Form Design   |          |
| Name                              | Export       | >   | Form Layout   | Calories |
| Image Click to a                  | Create Favor | ite | Related Lists | Carb     |

### Step 4 – Drag items to configure form design

| Starbucks drink [x_748113_starbucks_starbucks_drink] |     |             | 2 Column 🗸 🕂 |  |
|------------------------------------------------------|-----|-------------|--------------|--|
| Name                                                 | ¢ Ø | II Calories | 0            |  |
| Image                                                | ¢ 0 | II Carb     | Q (          |  |
|                                                      |     | II Fat      | ¢ (          |  |
|                                                      |     | II Fiber    | ¢ (          |  |
|                                                      |     | II Protein  | 0            |  |

## Step 5 – Click Save